# QuantorDent Server User Manual

## Doc No.: TM -721-EN Rev.: 1.0.7.8 (March 2020) Part No.: CR-FPM-04-021-EN

*Digiray, FireCRDent, QuantorDent* and *QuantorMed+* are all trademarks of *Digiray Corp*, South Korea, and its affiliates. All other trademarks are held by their respective owners and are used in an editorial fashion with no intention of infringement. The data in this publication is for illustration purposes only and does not necessarily represent standards or specifications that must be met by *Digiray Corp*. All information contained herein is intended for guidance purposes only, and characteristics of the products and services described in this publication can be changed at any time without notice. Products and services may not be available in your local area. Please contact your local sales representative for availability information. *Digiray Corp.* strives to provide as accurate information as possible, but shall not be responsible for any typographical error.

© Copyright 2020 *Digiray Corp*, all rights reserved, printed, and published in South Korea by *Digiray Corp*.

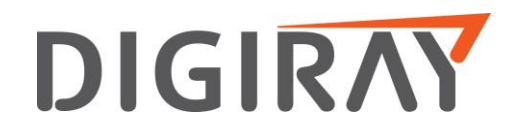

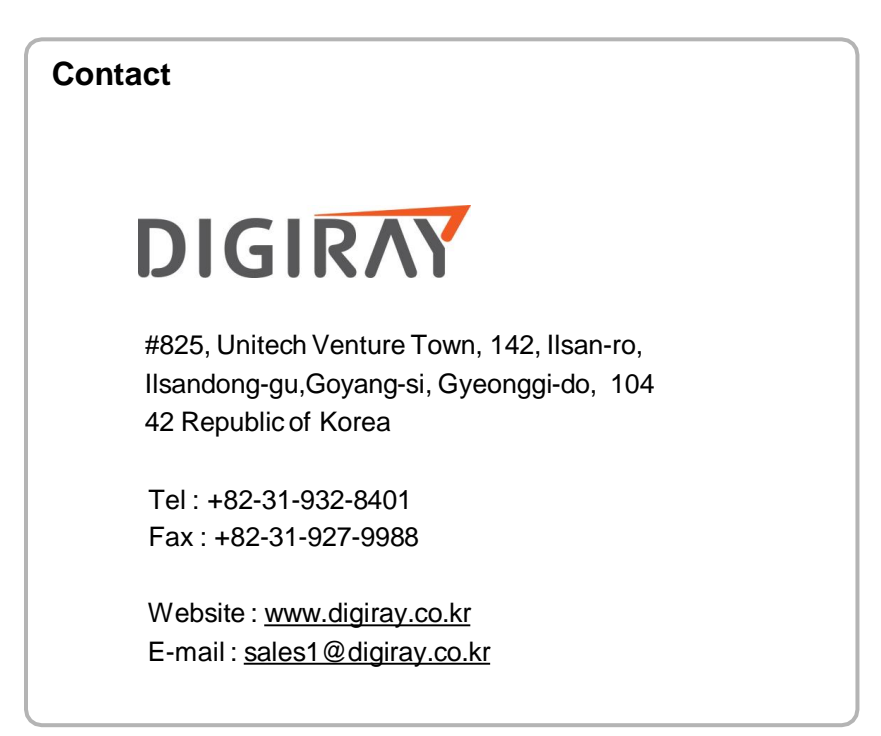

## Warnings and used symbols

Any changes to software or hardware delivered by *Digiray Corp.* may cause harm to patients, st aff, other persons, or associated hardware, and may only be made with prior written permission f rom *Digiray Corp.* If any unauthorized changes have been made to the delivered software or ha rdware components, the warranty by *Digiray Corp.* is void. In such a case, *Digiray Corp.* will n ot accept any responsibility or liability for the proper functionality of the product.

If using the **QuantorMed+** software, please read the respective manuals for any connected devices, such as the X-ray generator, sensor, or reader, before attempting to use the **QuantorMed+** software.

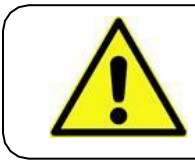

## WARNING

This function, if used improperly, may result in a loss of functionality or data. Do not use before reading the warning.

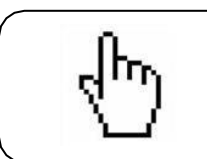

## ΝΟΤΕ

A note is just information that is important to know, but that does not affect the functionality of the system.

# Table of Contents

| 1. Introd | duction                                     | 5  |
|-----------|---------------------------------------------|----|
| 1.1.      | Recommended Server Requirements             | 5  |
| 1.2.      | Minimum Server Requirements                 | 5  |
| 2. Ser    | ver Installation                            | 6  |
| 2.1.      | Software Installation                       | 6  |
| 2.2.      | Creating New User Account                   |    |
| 3. Rep    | pository Management                         | 10 |
| 3.1.      | Create Repository                           | 11 |
| 3.2.      | Share the Repositoyu Folder                 | 12 |
| 3.3.      | Add Windows Credential                      | 13 |
| 3.4.      | Delete Repository                           | 15 |
| 4. Dat    | a Migration                                 | 15 |
| 4.1.      | Migrating from Client/Server to Stand-Alone | 16 |
| 4.2.      | Migrating from Stand-Alone to Client/Server |    |
| 4.3.      | Merging databases                           | 16 |

# 1. Introduction

The *QuantorDent* Software can either be used in a stand-alone mode, for single user environments, or clie nt-server mode, for multi-user environments. With client-server mode, acquired images are stored on a cen tral computer, the *QuantorDent Server*, and shared with client computers. The server stores the image info rmation in a local database, specifically a PostgreSQL Database. It stores the actual images in a Windows Shared Data Folder, hereafter referred to as a Repository.

Because of how **QuantorDent Server** stores images, all client PC's must be on the <u>same network</u> as the server PC. This can easily be verified by checking to see if the client/server is visible under the network fold er. It can also be verified by checking the IP address of the computers. If the first three numbers match, the y are on the same network.

# 1.1. Recommended Server Requirements

| Operating System | Microsoft Windows 7, 8, 10 32bit/64bit |
|------------------|----------------------------------------|
| CPU              | Intel Core i5 2.0 GHz                  |
| Memory           | 4 GB RAM                               |
| Hard Disk Space  | 1 TB                                   |
| Network          | 1 Gbps Ethernet                        |

Recommended client computer requirements are listed in the QuantorDent User Manual.

## 1.2. Minimum Server Requirements

| Operating System | Microsoft Windows 7 32bit |
|------------------|---------------------------|
| CPU              | Intel Pentium 1.20 GHz    |
| Memory           | 2 GB RAM                  |
| Hard Disk Space  | 500 GB                    |
| Network          | 1 Gbps Ethernet           |

Minimum client computer requirements are listed in the **QuantorDent** User Manual.

# 2. Server Installation

## 1. Software Installation

- 1. Download the latest QuantorDent server version from the partner's area of the *Digiray Corp. Digiray Corp.* website.
- 2. Once downloaded, unzip and run the setup .exe file.
- 3. Proceed through the installation process by pressing next on each window.

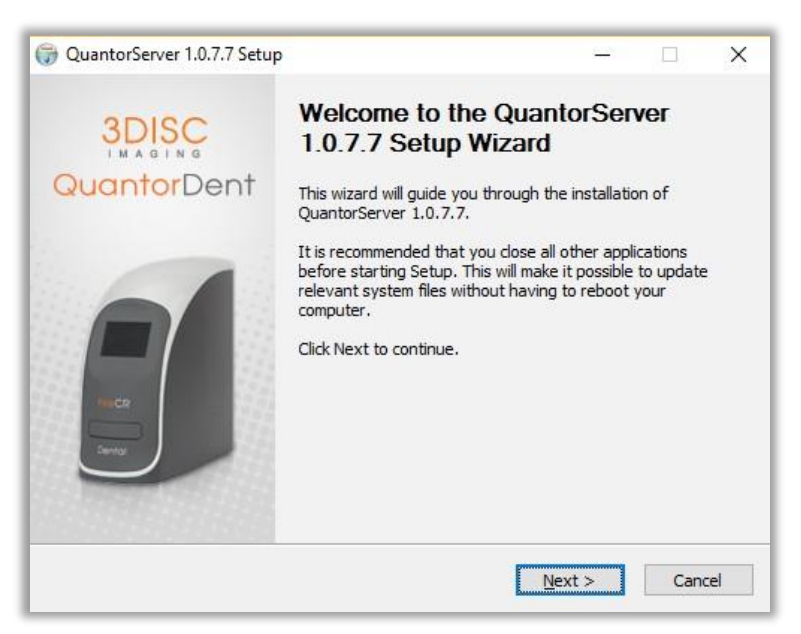

Figure 1: Welcome

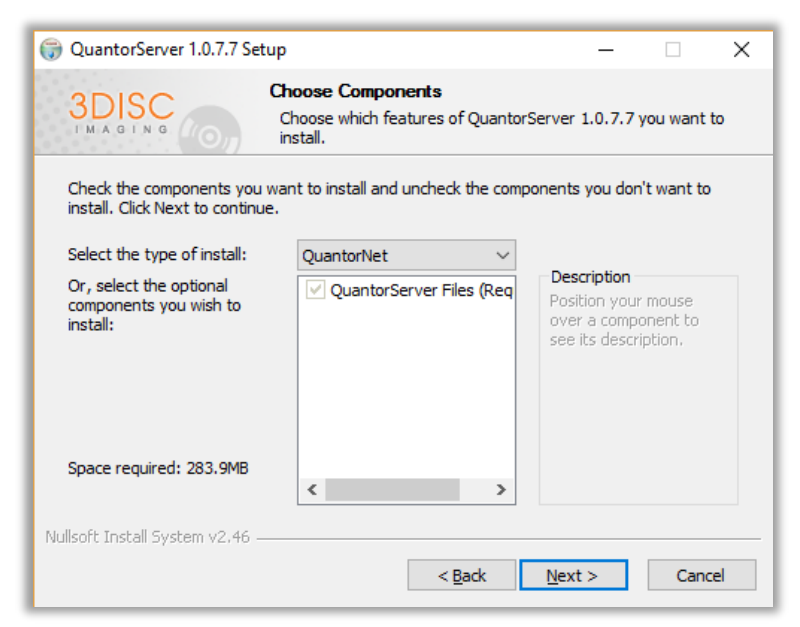

Figure 2: Choose Components

4. Chose the destination folder, and click the "Install" button, as shown in Figure 3

| 🌍 QuantorServer 1.0.7.7 Se                                                           | tup                                  |                                                     | _                            |             | ×   |
|--------------------------------------------------------------------------------------|--------------------------------------|-----------------------------------------------------|------------------------------|-------------|-----|
| 3DISC                                                                                | Choose Install I<br>Choose the folde | <b>.ocation</b><br>r in which to install Qu         | uantorServer                 | 1.0.7.7.    |     |
| Setup will install QuantorSe<br>click Browse and select and                          | erver 1.0.7.7 in the t               | following folder. To in<br>stall to start the insta | stall in a diffe<br>llation. | erent folde | er, |
| Destination Folder                                                                   |                                      |                                                     | Brow                         | se          |     |
| Space required: 283.9MB<br>Space available: 8.7GB<br>Nullsoft Install System v2.46 - |                                      |                                                     |                              |             |     |
|                                                                                      |                                      | < <u>B</u> ack                                      | <u>I</u> nstall              | Cance       | el  |

Figure 3: Choose Install Location

5. The next window will display your installation progress.

| G QuantorServer 1.0.7.7 Se      | tup                                    |                   | _                   |           | $\times$ |
|---------------------------------|----------------------------------------|-------------------|---------------------|-----------|----------|
| 3DISC                           | <b>Installing</b><br>Please wait while | e QuantorServer 1 | l.0.7.7 is being ir | nstalled. |          |
| Execute: C:\QuantorServe        | r\RegistService.ba                     | t                 |                     |           |          |
|                                 |                                        |                   |                     |           |          |
| Show <u>d</u> etails            |                                        |                   |                     |           |          |
|                                 |                                        |                   |                     |           |          |
|                                 |                                        |                   |                     |           |          |
|                                 |                                        |                   |                     |           |          |
|                                 |                                        |                   |                     |           |          |
|                                 |                                        |                   |                     |           |          |
|                                 |                                        |                   |                     |           |          |
| Nullsoft Install System v2,46 - |                                        | < <u>B</u> ack    | <u>N</u> ext >      | Canc      | el       |

Figure 4: Installation Progress

6. After the install is finished, a restart is required for the server to start. If the Server PC already ha s a password-protected account, restart the PC and proceed with any client PC installations. If not, consult the section below to create such an account.

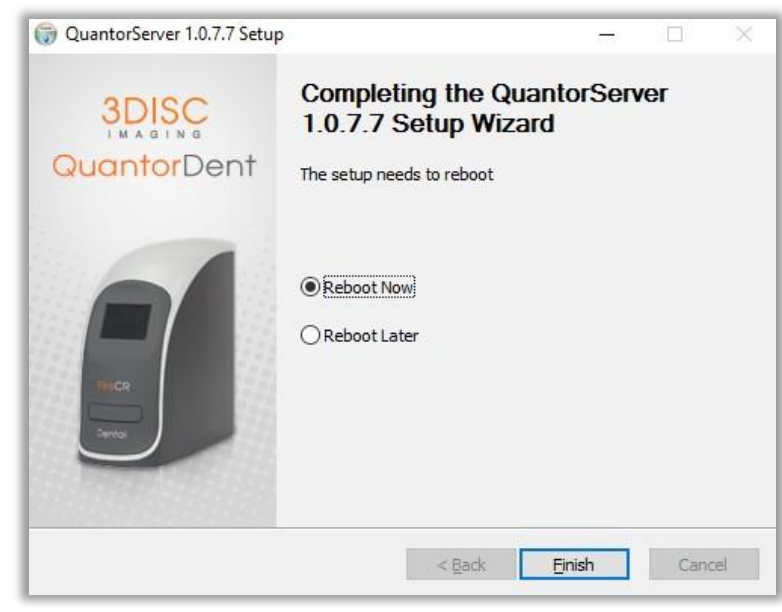

Figure 5: Install Complete!

# 2.2. Creating New User Account

For security reasons, the client PC can only access the server through a secure, password protected acco unt on the server PC. Skip this section if such an account already exists on the server. Otherwise, follow th e steps below to create one. Note that these steps do require administrator access.

For windows 7/ Windows 10 before Creators Update:

- 1. Open the Control Panel, click User Accounts and click Manage another account.
- 2. Create a Standard User Account as shown in Figure 6. Set a password for the account. *If a pass word is not created, access to the shared image folder will be rejected.*
- 3. Record the account name and password. These will be used in the client installation.

| The DBC 2.47 MIL Technike                                                                                                    |                   |                                                  |   |
|----------------------------------------------------------------------------------------------------|-------------------|--------------------------------------------------|---|
| 🚱 🕞 📲 « User Accounts 🔸 Manage Accounts 🔸 Create New Account 👻                                                                                                    | <b>4</b> 9        | Search Control Panel                             | Q |
| Name the account and choose an account type<br>This name will appear on the Welcome screen and on the Start menu.<br>Institute<br>Standard user<br>Standard account users can use most software and change system settings that do re<br>the security of the computer.<br>Administrators<br>Administrators have complete access to the computer and can make any desired ch<br>notification settings, administrators may be asked to provide their password or conf<br>making changes that affect other users.<br>We recommend that you protect every account with a strong password.<br>Why is a standard account recommended? | not afi<br>iange: | fect other users or<br>5. Based on<br>Ion before |   |
| Create Acco                                                                                                    | ount              | Cancel                                           |   |

**Figure 6: Create New Account** 

For Windows 10 After Creators Update:

1. Open Settings, go to Accounts, then the "Family & other people" tab. Click on "Add someone el se to this PC", as shown in figure 7.

| Home                                 | Family & other people                                                                                                    |  |  |
|--------------------------------------|----------------------------------------------------------------------------------------------------|--|--|
| Find a setting                       | P Your family                                                                                                    |  |  |
| Accounts                             | We couldn't connect to Microsoft family right now, so your family<br>on this device might not be up to date.                                                |  |  |
| AE Your info                         | Add your family so everybody gets their own sign-in and desktop.<br>You can help kids stay safe with appropriate websites, time limits,<br>apps, and games. |  |  |
| 🖾 Email & app accounts               |                                                                                                    |  |  |
| 🖏 Sign-in options                    | + Add a family member                                                                                                    |  |  |
| Access work or school                | Learn more                                                                                                    |  |  |
| R <sub>v</sub> Family & other people | Other people                                                                                                    |  |  |
| ♂ Sync your settings                 | Allow people who are not part of your family to sign in with their<br>own accounts. This won't add them to your family.                                     |  |  |
|                                      | + Add someone else to this PC                                                                                                    |  |  |
|                                      | Set up assigned access                                                                                                    |  |  |
|                                      | Have a question?                                                                                                    |  |  |
|                                      | Get help                                                                                                    |  |  |
|                                      | Make Windows better.                                                                                                    |  |  |
|                                      | Give ut feedback                                                                                                    |  |  |

Figure 7 Windows 10 Account Settings

2. Click the "I don't have this person's sign-in information" text in the lower right.

| How will this person sign in?                                                                                                |                                         |
|----------------------------------------------------------------------------------------------------|-----------------------------------------|
|                                                                                                    |                                         |
| Enter the email address or phone number of the person you want<br>Windows Office Outlook com OneDrive Skyne or Xbox enter th | to add. If they use<br>e email or phone |
| number they use to sign in.                                                                                                  | e entail of priorie                     |
|                                                                                                    |                                         |
| Email or phone                                                                                                    |                                         |
|                                                                                                    |                                         |
|                                                                                                    |                                         |
|                                                                                                    |                                         |
|                                                                                                    |                                         |
|                                                                                                    |                                         |
|                                                                                                    |                                         |
|                                                                                                    |                                         |
| I don't have this person's sign-in information                                                                               |                                         |
| Privacy statement                                                                                                    |                                         |
|                                                                                                    |                                         |
|                                                                                                    |                                         |

Figure 8 Microsoft account registration

3. Click the "Add a user without a Microsoft account" text in the lower right. (Figure 9)

| QuantorDent Server |  |
|--------------------|--|
|--------------------|--|

| Windows Office (   | utlook.com   | OneDrive Sh  | me Xhov Ti   | nev/re all het | ter and more |
|--------------------|--------------|--------------|--------------|----------------|--------------|
| personal when you  | sign in with | your Microso | ft account.* | Learn more     |              |
| someone@exam       | ple.com      |              |              |                |              |
| Get a new email ad | idress       |              |              |                |              |
| Password           |              |              |              |                |              |
| United States      |              |              | ~            | -              |              |
| Birth month        | ~            | Day ~        | Year ~       | -              |              |
|                    |              |              |              |                |              |
|                    |              |              |              |                |              |

Figure 9: Microsoft account setup

4. Finally, you can now create a new user account. (Figure 10). Make sure to set a password for the ac count. *If a password is not created, access to the shared image folder will be rejected.* 

| Create an accou                                                                                  | unt for this PC                 |                          |                   |
|--------------------------------------------------------------------------------------------------|---------------------------------|--------------------------|-------------------|
| If you want to use a pass<br>but hard for others to gu                                           | sword, choose somethin<br>uess. | ng that will be easy for | r you to remember |
| Who's going to use this                                                                          | PC?                             |                          |                   |
| User name                                                                                        |                                 |                          |                   |
|                                                                                                  |                                 |                          |                   |
| Enter your user name.<br>Make it secure.<br>Enter password                                       |                                 |                          |                   |
| Enter your user name.<br>Make it secure.<br>Enter password<br>Re-enter password                  |                                 |                          |                   |
| Enter your user name.<br>Make it secure.<br>Enter password<br>Re-enter password<br>Password hint |                                 |                          |                   |
| Enter your user name.<br>Make it secure.<br>Enter password<br>Re-enter password<br>Password hint |                                 |                          |                   |

Figure 10: Windows Local Account Creation

5. Record the account name and password. These will be used in the client installation.

# 3. Repository Management

The repository is simply a shared folder where the acquired images are stored. When the QuantorDent Se rver was installed, a default repository was also created on whatever drive had the most free space. Shoul d the repository become full, a new repository will need to be created. The tool used for managing and cre ating new repositories is the QuantorServerAdminTool. The tool is password protected to prevent unautho rized persons from manipulating the repositories. The password is "fireadmin", in all lower-case letters. Th e admin tool will display information on: available drives and free space on each, all existing repositories, and which repository is active. It will also allow you to add new repositories, delete old ones, and change t he active repository.

| 🕉 Admin Tool                                                                          |                                                   |                               | -              |           | ×       |
|---------------------------------------------------------------------------------------|---------------------------------------------------|-------------------------------|----------------|-----------|---------|
| Server Disk Drive Info.  SOFTWAREOFFICE0  Disk(C)_free:32.34GB  Disk(D)_free:337.44GB | Create New Rep<br>Target Disk Driv<br>Disk Space: | e: (C.)<br>94.36/226.7GB [Fre | e Space        | e:32.34GE | 3]<br>e |
| Repository List<br>Path<br>D:\DefaultRepository                                       |                                                   | Share Name<br>QuantorRepo1    | Stati<br>Activ | us<br>ve  |         |
| Dalata Sat &s Arting                                                                  |                                                   |                               |                |           |         |
| Show Log Show Version                                                                 |                                                   |                               |                | Clos      | se      |

Figure 11 Admin Tool

## 3.1. Create Repository

To create a new repository:

- 1. Select the target Disk Drive from the Server Disk Driver Info list
- 2. Enter the Folder Name (the local name for the folder)
- 3. Enter the Share name (the folder name visible to the network)
- 4. Click Create
- 5. Verify that the repository information is correct on the Repository List
- 6. Select the new repository and click "Set As Active".

When new images are scanned, they are saved to the active repository. Inactive repositories still retain their old images, and must be maintained unless the QuantorExImport tool is used to merge the inactive reposit ory into another one. Doing so not only moves the images over, but also updates the database with the ne w image locations.

# 3.2. Share the Repository Folder

Repository folder has to be shared for Quantor Dent to access. You must share a storage folder for Quantor Image sharing. (Be sure to turn off the window firewall.)

| ^ Name ^              |                            |       |
|-----------------------|----------------------------|-------|
| ApowersoftRecorderTem | p                          |       |
| Derautivepository     | Open                       |       |
|                       | Open in new window         |       |
|                       | Pin to Quick access        |       |
|                       | 😻 Send with Transfer       |       |
|                       | Scan with Windows Defender |       |
|                       | Give access to             | >     |
|                       | S 공유 폴더 동기화                | > pre |
|                       | Restore previous versions  |       |
|                       | 👚 Combine files in Acrobat |       |
|                       | Include in library         | >     |
|                       | Pin to Start               |       |
|                       | Send to                    | >     |
|                       | Cut                        |       |
|                       | Сору                       |       |
|                       | Create shortcut            |       |
| ~ <                   | Delete                     |       |
| 1                     | Rename                     |       |
|                       | Properties                 |       |

| •4 Advanced sharing settings                                                                                                    |    | -                    | Х |
|----------------------------------------------------------------------------------------------------|----|----------------------|---|
| ← → 🔹 🛧 📢 > Control Panel → All Control Panel Items → Network and Sharing Center → Advanced sharing settings                                                                                                    | vð | Search Control Panel | p |
| All Networks (A)                                                                                                    |    |                      | ^ |
| Public folder sharing                                                                                                    |    |                      |   |
| When Public folder sharing is on, people on the network, including homegroup members, can<br>access files in the Public folders.                                                                                                    |    |                      |   |
| Turn on sharing so anyone with network access can read and write files in the Public folders                                                                                                    |    |                      |   |
| <ul> <li>Tum off Public folder sharing (people logged on to this computer can still access these<br/>folders)</li> </ul>                                                                                                    |    |                      | ł |
| Media streaming                                                                                                    |    |                      |   |
| When media streaming is on, people and devices on the network can access pictures, music, and<br>videos on this computer. This computer can also find media on the network.                                                                                                    |    |                      |   |
| Choose media streaming options                                                                                                    |    |                      |   |
| File sharing connections                                                                                                    |    |                      |   |
| Windows uses 128-bit encryption to help protect file sharing connections. Some devices don't<br>support 128-bit encryption and must use 440 or 56-bit encryption.                                                                                                    |    |                      |   |
| Use 128-bit encryption to help protect file sharing connections (recommended)                                                                                                    |    |                      |   |
| $\bigcirc$ Enable file sharing for devices that use 4D- or 5G-bit encryption                                                                                                    |    |                      |   |
| Password protected sharing                                                                                                    |    |                      |   |
| When password protected sharing is on, only people who have a user account and password on this<br>computer can access shared files, printers attached to this computer, and the Public folders. To give<br>other people access, you must turn off password protected sharing. |    |                      |   |
| Turn on password protected sharing                                                                                                    |    |                      |   |
| Turn off password protected sharing                                                                                                    |    |                      | ~ |
| Sine dunges Cancel                                                                                                    |    |                      |   |

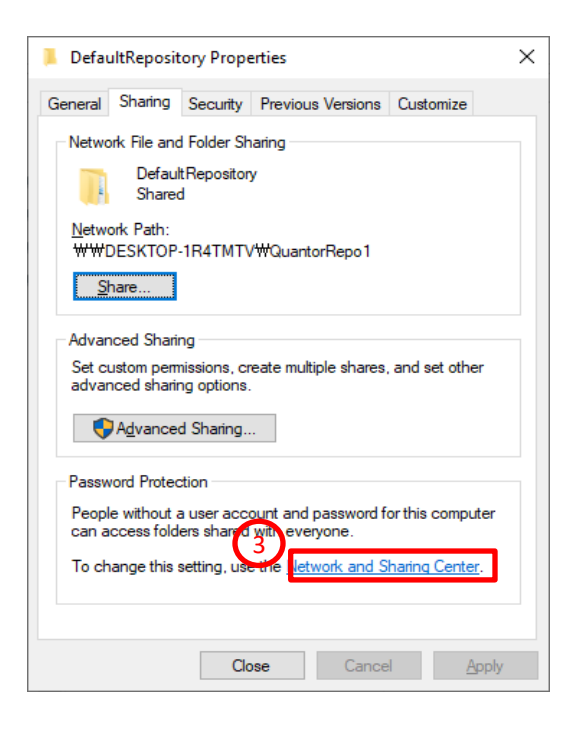

# 3.3. Add Windows Credential

#### 1. Open Control Panel and double click the Credential Manager

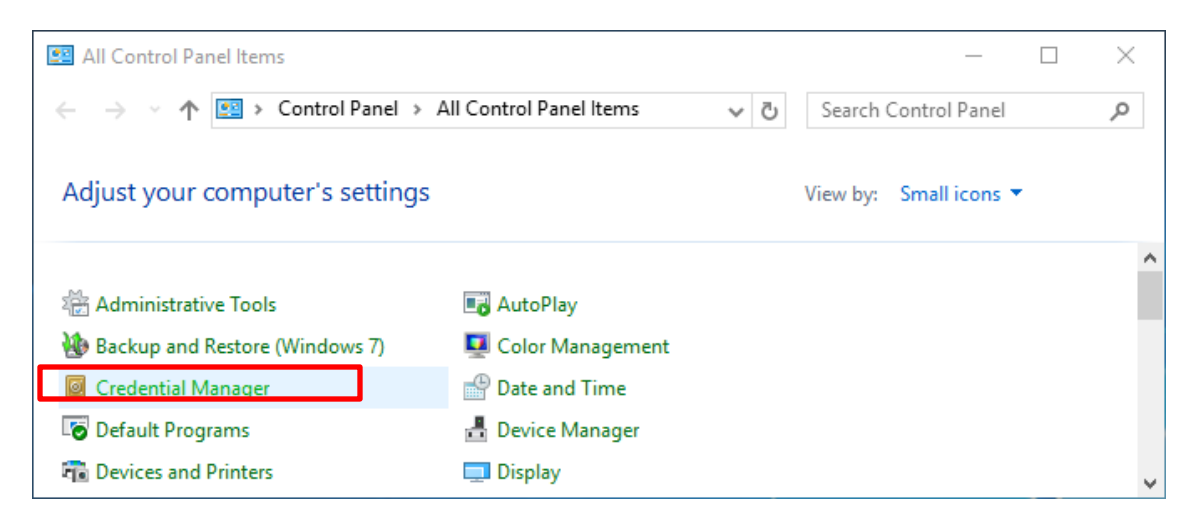

#### 2. Click Windows Credentials and click Add a Windows credential

| Credential Manager       |                                                          |                   | -                       |            | ×        |
|--------------------------|----------------------------------------------------------|-------------------|-------------------------|------------|----------|
| ← → ∽ ↑ 🙆 > Control Pane | → All Control Panel Items → Credential Manager           | ~ Ū               | Search Control Panel    |            | p        |
| Control Panel Home       | Manage your credentials                                  |                   |                         |            | ? ^      |
|                          | View and delete your saved logon information for website | es, connected app | lications and networks. |            |          |
|                          | Web Credentials                                          | Window            | s Credentials           |            |          |
|                          | Back up Credentials Restore Credentials                  |                   |                         |            |          |
| See also                 | Windows Credentials                                      |                   | Add a Windows           | credential |          |
| User Accounts            | No Windows credentials.                                  |                   |                         |            | <b>,</b> |

3. Enter Windows Credential information.

- A. Internet or network address: Server computer's network name
- B. User name: Your Windows account name created at server computer
- C. Password: Password of the account.

| Add a Windows Credential                                                                                                    |                                                                                                    |                        | _        |   | × |
|----------------------------------------------------------------------------------------------------|----------------------------------------------------------------------------------------------------|------------------------|----------|---|---|
| $\leftarrow$ $\rightarrow$ $\checkmark$ $\Uparrow$ 🙆 « Credential Manager » Ad                                                                                                    | dd a Windows Credential 🛛 🗸 🖑                                                                             | Search Contr           | ol Panel |   | Q |
| Type the address of the website of         Make sure that the user name and password         Internet or network address         (e.g. myserver, server.company.com):         User name:         Q         Password: | or network location and your cr<br>rd that you type can be used to access the<br>PENT-MASTER<br>QuantorCS | edentials<br>location. |          |   | ^ |
|                                                                                                    |                                                                                                    | OK                     | Cancel   | ] | - |

4. Check whether Windows Credential is added successfully

| 🧧 Credential Manager                                                        |                                                     |                            | -                    |           | ×   |
|-----------------------------------------------------------------------------|-----------------------------------------------------|----------------------------|----------------------|-----------|-----|
| $\leftarrow$ $\rightarrow$ $\checkmark$ $\bigstar$ $\blacksquare$ > Control | Panel > All Control Panel Items > Credential Manage | r ~ گ                      | Search Control Panel |           | ٩   |
| Control Panel Home                                                          | Manage your credentials                             |                            |                      |           | ? ^ |
|                                                                             | View and delete your saved logon information for    | websites, connected applic | ations and networks. |           |     |
|                                                                             | Web Credentials                                     | Windows (                  | Credentials          |           |     |
|                                                                             | Back up Credentials Restore Credentials             |                            |                      |           |     |
| See also                                                                    | Windows Credentials                                 |                            | Add a Windows c      | redential | I   |
| User Accounts                                                               | DENT-MASTER                                         |                            | Modified: Too        | day 😔     |     |
|                                                                             |                                                     |                            |                      |           | ~   |

# 3.4. Delete Repository

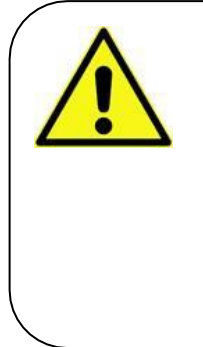

#### WARNING

Inactive repositories contain old images, and deleting them may result in a loss of data. Deleting a repository does not remove the shared fol der, which may still contain old images. It does remove the repository information from the database, making the files inaccessible to Quant orDent. Use the QuantorExImport tool to merge the old repository wit h the current active one to save the existing images for use with Qua ntorDent.

- 1. Select the target repository in the repository list
- 2. Click Delete

# 4. Data Migration

When transitioning from stand-alone to client/server mode, the local database of stored images needs to b e exported to the server. Likewise, when transitioning from client/server, the images on the server need to b e imported to the local machine. This is done using the QuantorExImport.exe tool. This tool allows you to i mport/export data between computers, as well as merge two databases together. While this tool can be us ed on the server, provided that QuantorDent is installed, for import and export it is easiest to use it on the cli ent, or stand-alone, machines.

| Source Database           | Clien                   | t/Server   |                    |                                                              |        |           |        |  |
|---------------------------|-------------------------|------------|--------------------|--------------------------------------------------------------|--------|-----------|--------|--|
| IP Addr: 10.1.10.10       |                         |            | Target Data Folder |                                                              |        |           |        |  |
| Source Repository         |                         | ->         | Select a           | Select a source database by dicking the browse button Export |        |           |        |  |
| \/DESKTOP-D9PM324\Se      | erver2                  |            |                    |                                                              |        |           |        |  |
|                           |                         |            |                    |                                                              |        |           | Cancel |  |
|                           |                         |            |                    |                                                              |        |           |        |  |
| Select the studies from t | he source data (Option) | Load Stu   | dies               |                                                              |        |           |        |  |
| Study Date/Time           | Patient Name            | Patient ID | Sex                | Description                                                  | Images | Data Path |        |  |
|                           |                         |            |                    |                                                              |        |           |        |  |
|                           |                         |            |                    |                                                              |        |           |        |  |
|                           |                         |            |                    |                                                              |        |           |        |  |
|                           |                         |            |                    |                                                              |        |           |        |  |
|                           |                         |            |                    |                                                              |        |           |        |  |
|                           |                         |            |                    |                                                              |        |           |        |  |
|                           |                         |            |                    |                                                              |        |           |        |  |
|                           |                         |            |                    |                                                              |        |           |        |  |
|                           |                         |            |                    |                                                              |        |           |        |  |
|                           |                         |            |                    |                                                              |        |           |        |  |
|                           |                         |            |                    |                                                              |        |           |        |  |
|                           |                         |            |                    |                                                              |        |           |        |  |
|                           |                         |            |                    |                                                              |        |           |        |  |
|                           |                         |            |                    |                                                              |        |           |        |  |

Figure 12 QuantorExImport tool

# 4.1. Migrating from Client/Server to Stand-Alone

- 1. Install the latest version of QuantorDent in stand-alone mode.
- 2. Run QuantorExImport.exe (Found in the QuantorDent installation folder)
- 3. Switch to the Export tab, if it is not already active.
- 4. Click the Client/Server checkbox, telling the program to search for the local server's database
- 5. Verify that the displayed source database and repository information is correct, modify as needbe.
- 6. Browse for and find the local database.
- 7. Click export
- 8. Done!

# 4.2. Migrating from Stand-Alone to Client/Server

- 1. Install the latest version of QuantorDent in stand-alone mode.
- 2. Run QuantorExImport.exe on the client machine (Found in the QuantorDent installation folder)
- 3. Switch to the Import tab, if it is not already active.
- 4. Click the Client/Server checkbox, telling the program to search for the local server's database
- 5. Verify that the displayed source database and repository information is correct, modify as needbe.
- 6. Browse for and find the local database.
- 7. Click Import
- 8. Done!

## 4.3. Merging databases

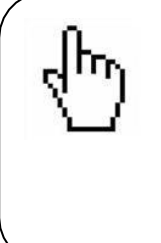

#### NOTE

Merging can be done from any computer, and can also be used to me rge two repositories on different computers, provided that the user has access to the source and target files. It is easiest, however, to access the repositories from whatever computer hosts them. To do this from th e server, QuantorDent must first be installed.

- 1. Run QuantorExImport.exe, found in the QuantorDent installation folder.
- 2. Switch to the merge tab, if it is not already active.
- 3. If on a Client machine, and needing to merge repositories on the server, check the Client/Server ch eckbox. This switches the target repository to the server's active repository.
- 4. Verify that the displayed target database and repository information is correct, modify as need be.
- 5. Brows for and find the source database. If on a client and merging server repositories, you may ne ed to navigate to the server computer in the network folder.
- 6. Click Merge
- 7. Done!